## Internet Explorer ActiveX 元件安裝說明

如果您是第一次使用我們的產品、再登入時網頁上方會出現黃色框框、顯示「這個網站想要安裝下列附加元件...」的提示文字、按下後就可以安裝 ActiveX元件了。

觀看 WebNVR 即時影像會出現安裝附加元件提示訊息。

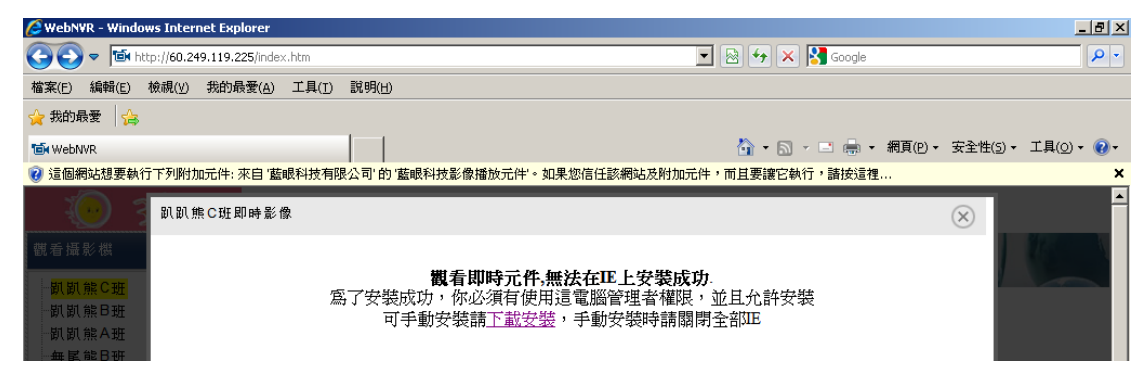

點擊框架,選擇『執行附加元件』。

| 10 WebNVR                                |                             | 🟠 • 🗟 - 🖃 🖶 • 網頁(P) • 安全性(S) • 工具(O) • | • 🕜 • |
|------------------------------------------|-----------------------------|----------------------------------------|-------|
| 🕐 這個網站想要執行下列附加元件:來自 '藍眼科技有限公司'的 '藍眼科技影像: | 播放元件'。如果您信任該網站及附加,          | 6件,而且要讓它執行,請按這裡                        | ×     |
|                                          | 執行附加元件( <u>R</u> )          |                                        |       |
| 趴趴熊C班即時影像                                | 在所有網站執行附加元件(A)<br>有什麼風險2(W) | $\otimes$                              |       |
|                                          | 1911.227#0.800 ( <u>W</u> ) |                                        |       |
| 、観右遠彭徴                                   | 資訊列說明(I)                    |                                        |       |

點擊『執行』,完成安裝。

| Internet I | xplorer - 安全性警告                                             |                                   | ×                    |
|------------|-------------------------------------------------------------|-----------------------------------|----------------------|
| 您是否要       | 要執行此 ActiveX 控制項?                                           |                                   |                      |
| 名:<br>發行:  | 稱: <u>藍眼科技影像播放元件</u><br>者: 藍眼科技有限公司                         |                                   |                      |
|            |                                                             | <u>執行(R)</u>                      | 不要執行(型)              |
| ۲          | 當您安裝其他程式或安裝 Windows<br>不過,您應該只有在信任要求該 Δ<br>它。 <u>有什麼風險?</u> | :時,ActiveX 控制項日<br>ctiveX 控制項的發行者 | 3新增到電腦中。<br>曾及網站時才執行 |

## 觀看 IPCAM 即時影像

| GHD_CAM - Windows Internet Explorer                                                                                                    | _ 8 ×              |
|----------------------------------------------------------------------------------------------------|--------------------|
|                                                                                                    | <b>P</b> -         |
| 檔案(E) 编辑(E) 校視(Y) 我的最爱(A) 工具(I) 說明(H)                                                                                                    |                    |
| 👷 我的最爱 🛛 🚖                                                                                                    |                    |
| (€HD_CAM (□ = → 網頁(P) + 安全性(S) +                                                                                                    | エ具( <u>0</u> )・ 🕢・ |
| 😧 這個網站想要安裝下列附加元件: 來自 'Blue Eyes Technology Corp.'的 'VCA'。如果您信任該網站及附加元件,而且想要安裝,儲按這裡                                                                                                    | ×                  |
|                                                                                                    | <u> </u>           |
|                                                                                                    |                    |
| Image: Second second second |                    |
| EPTZ _                                                                                                    |                    |

點擊框架,選擇『為這部電腦所有使用者安裝此附加元件』

| <i> ●</i> HD_CAM                      |          |                                     |           | 🟠 • 🔊 | * 🖃 🖶 • | - 網頁(P) - | 安全性(5)▼ | 工具(0) -   | • 🕜 • |
|---------------------------------------|----------|-------------------------------------|-----------|-------|---------|-----------|---------|-----------|-------|
| 😨 這個網站想要安裝下列附加元件: 來自 'Blue Eyes Techr | nology   | Corp.'的'VCA'。如果您信任該網站及附加元件,而目想      | 要安裝       | ,請按這複 | l       |           |         |           | ×     |
|                                       | _        | 為這部电腦上所有的使用者安裝此的加元件(A)<br>有什麼風險(W)? |           |       |         |           |         |           | -     |
| l RiveFi                              |          | 資訊列說明(I)                            | м         |       | 貝       | 時影像  説    | 定 説明 蚤  | <b>釜出</b> |       |
| Braczg                                | <b>.</b> |                                     | 10-0<br>1 |       |         |           |         |           |       |

點擊『安裝』,完成安裝。

| Internet         | Explorer - 安全性警告                     |                        | ×                           |
|------------------|--------------------------------------|------------------------|-----------------------------|
| 是否要              | 安裝這個軟體?                              |                        |                             |
|                  | 名稱: <u>VCA</u>                       |                        |                             |
|                  | 發行者: <u>Blue Eyes Technology</u>     | Corp.                  |                             |
| <mark>》</mark> 更 | 多選項(0)                               | 安裝(1)                  | (不要安裝(0))                   |
| ١                | 雖然來自網際網路的檔案可能是有用<br>客您的電腦。請只安裝來自您所信任 | 月的,但是這個檔案<br>任發行者的軟體。查 | 案類型有可能會傷<br><u>同什麼樣的風險?</u> |
|                  |                                      |                        |                             |

如果登入操作介面時網頁上方沒有出現黃色框框 · 請點選網頁上方「工具」 裡的「網際網路選項」 · 選擇「安全性」頁面後點選「信任的網站」 · 在 點選右下方「網站」 · 將攝影機的 IP 位址新增即可。

如果上述方式依然無法安裝附加元件,請在提示訊息中點擊『下載安裝』

**機看即時元件,無法在EL 上安裝成功** 為了安裝成功,你必須有使用這電腦管理者權限,並且允許安裝 可手動安裝請<u>下戴安裝</u>,手動安裝時請關閉全部E

點 擊 『 儲 存 』 · 儲 存 檔 案 至 任 意 目 錄 ·

| 檔案下載 🛛 🔍                                                           |
|--------------------------------------------------------------------|
| 是否要開啓或儲存這個檔案?                                                      |
| 名稱: BCC.zip<br>類型: zip Archive,2.01MB<br>従: <b>60.249.119.225</b>  |
| 開啓舊槒(①) 儲存(③) 版消                                                   |
| ☑ 開啓這類檔案之前,一定要先問我(₩)                                               |
| 發於來自網際網路的檔案可能是有用的,但是某些檔案有可能會信害您的電腦。如果您不信任其來源,請不要開替或儲存這個檔案。有什麼樣的風險? |

將存放的 BCC.zip 檔案,解壓縮到任意目錄。

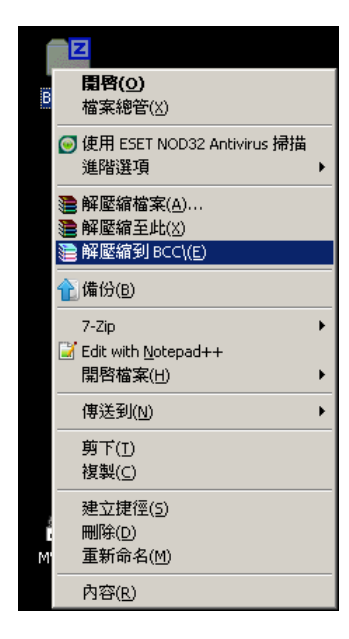

點擊 Setup.exe 進行安裝。完成安裝後,請將電腦重新開機。

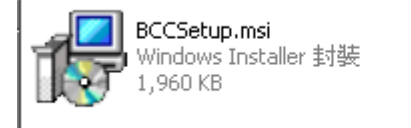

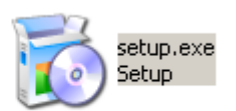